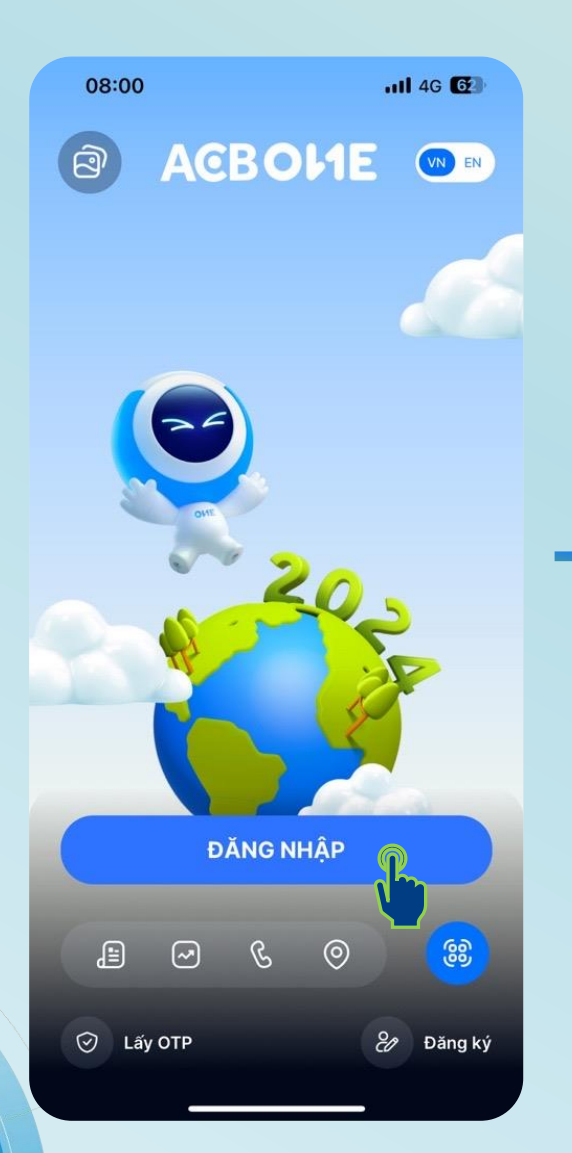

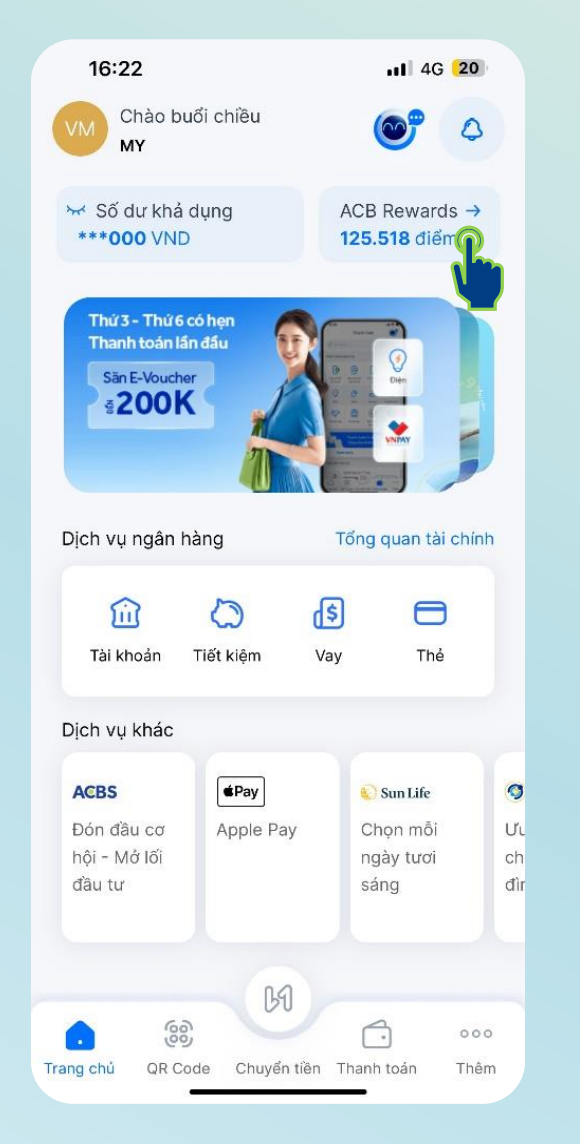

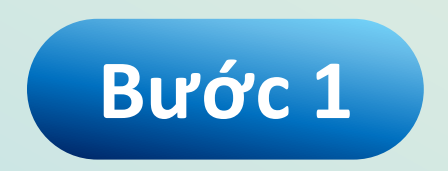

Đăng nhập vào ứng dụng ACB ONE và chọn mục **ACB Rewards** 

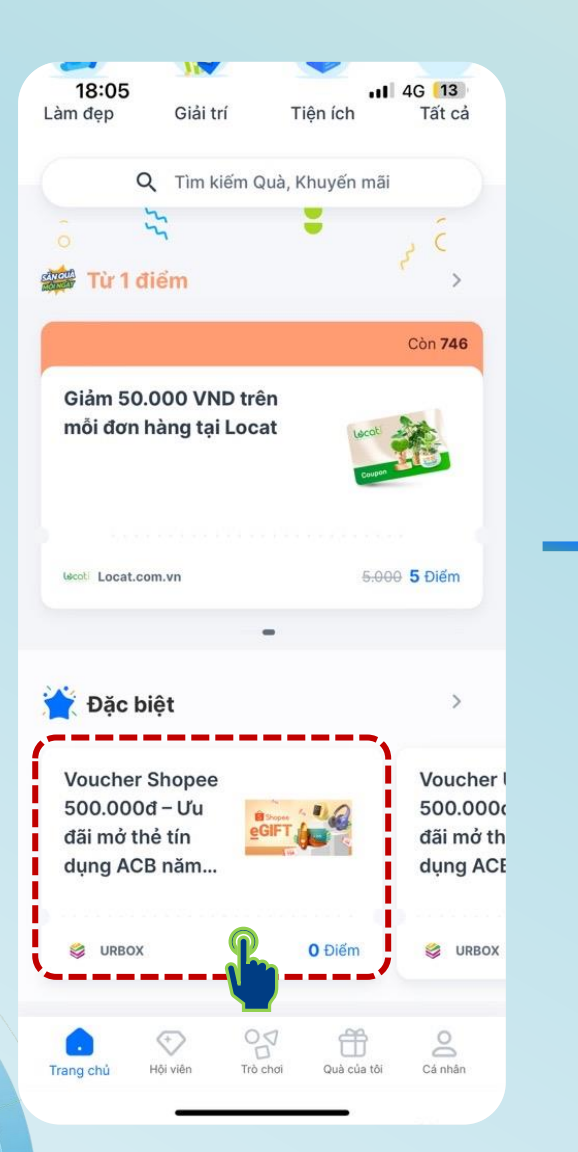

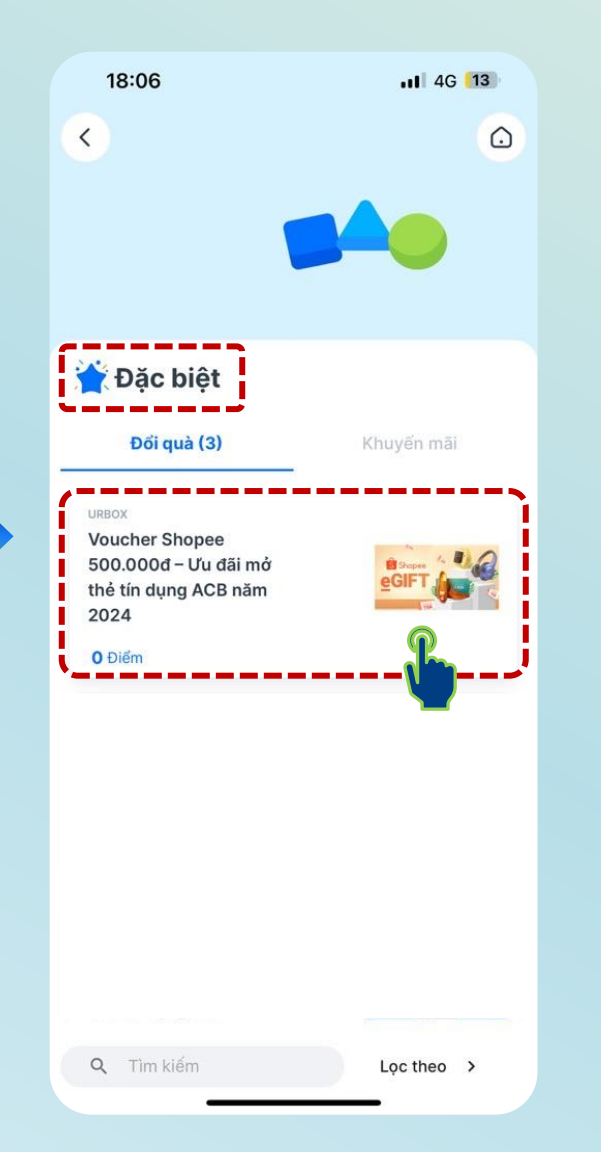

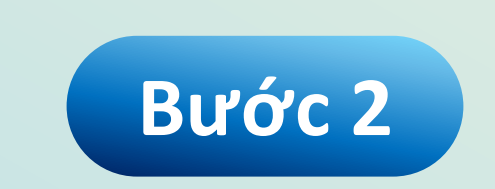

Tại mục Đặc biệt

Chọn Voucher Shopee 500.000đ – Ưu đãi mở thẻ tín dụng ACB năm 2024

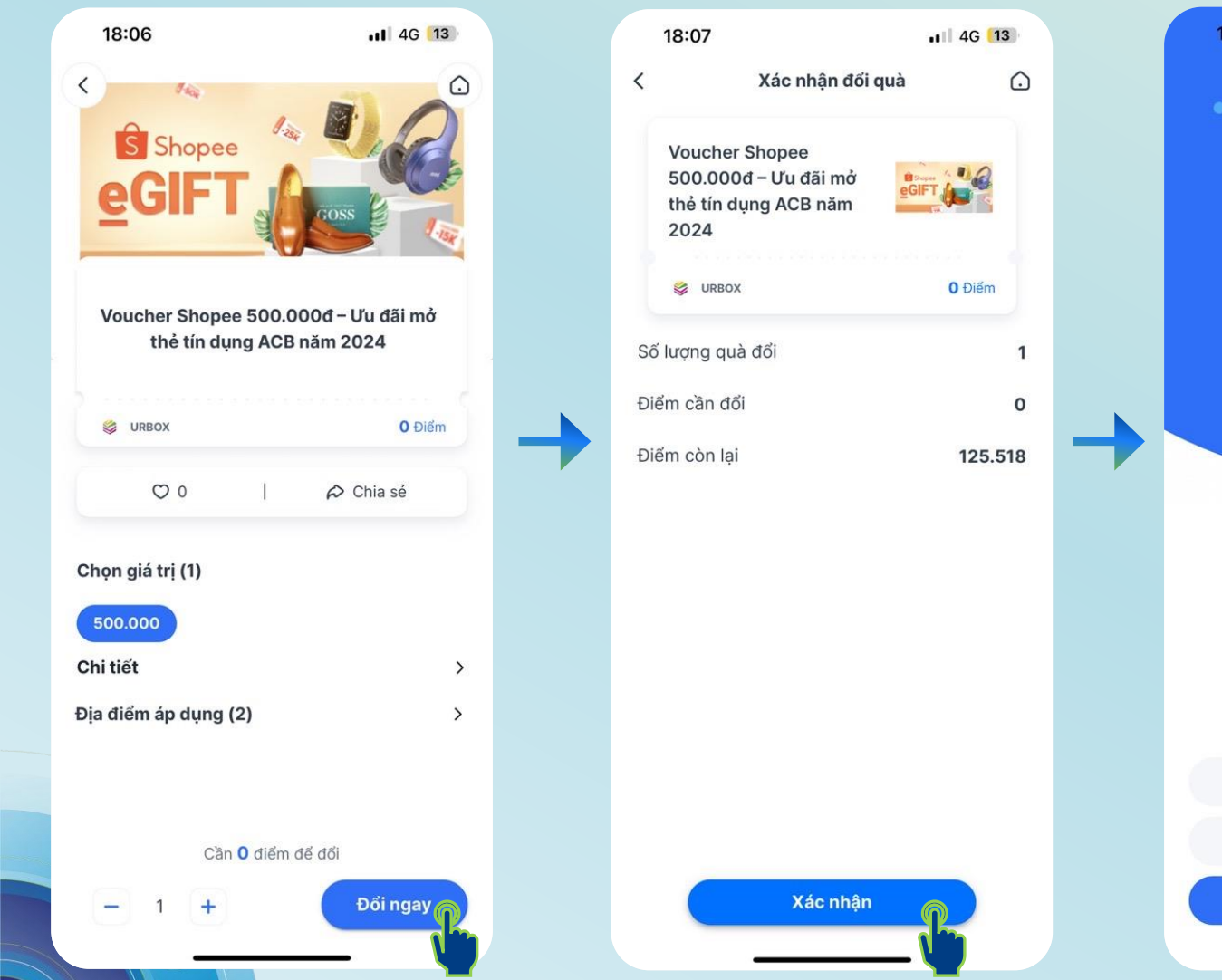

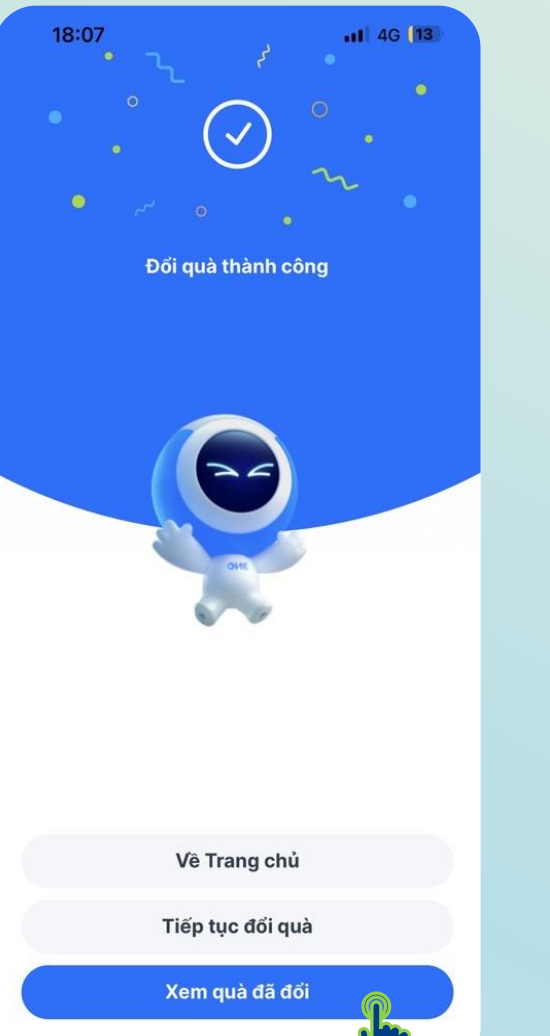

## Bước 3

Chọn Đổi ngay, sau đó chọn Xác nhận để nhận E-voucher

Voucher Shopee 500.000đ – Ưu đãi mở thẻ tín dụng ACB năm 2024

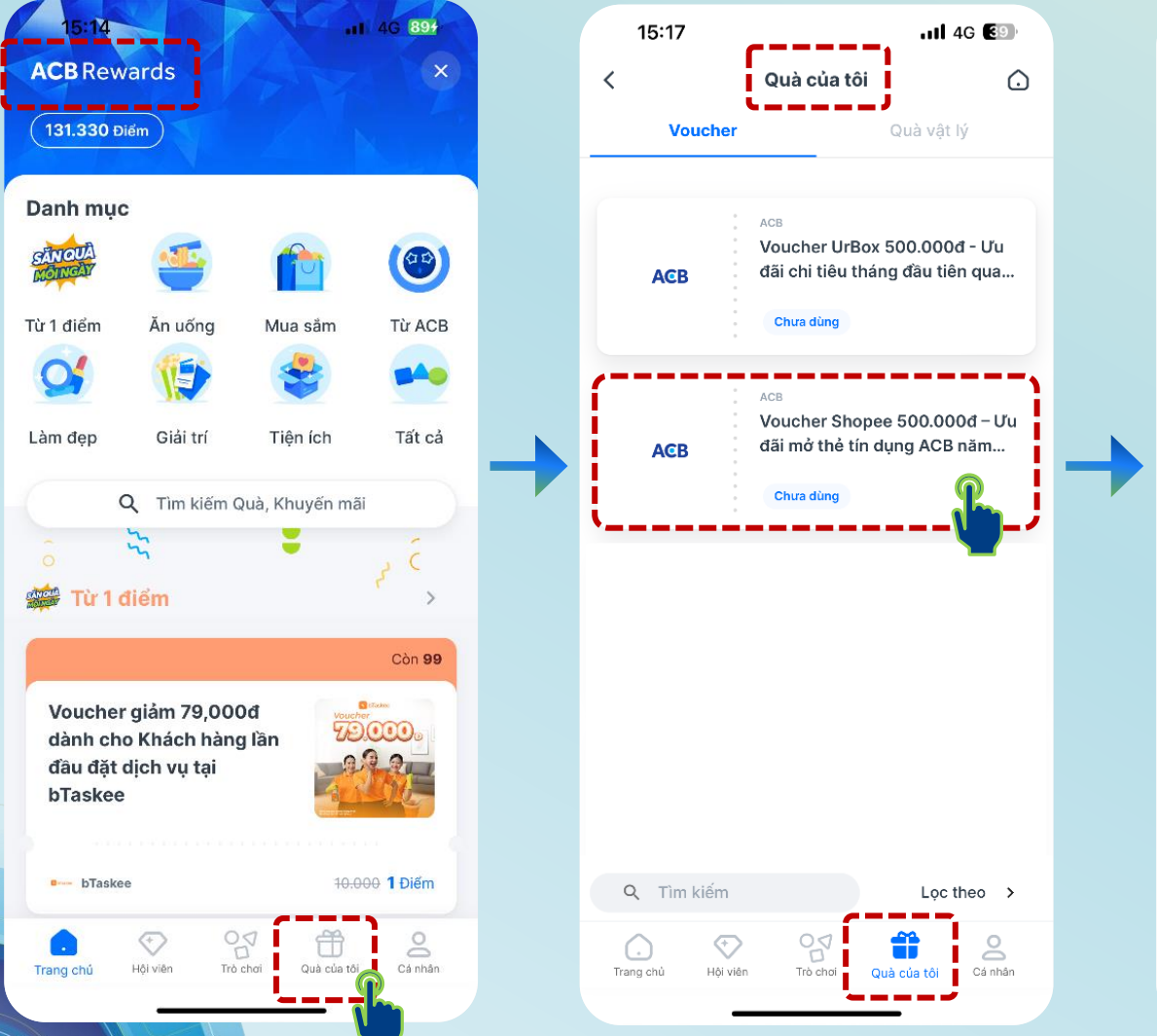

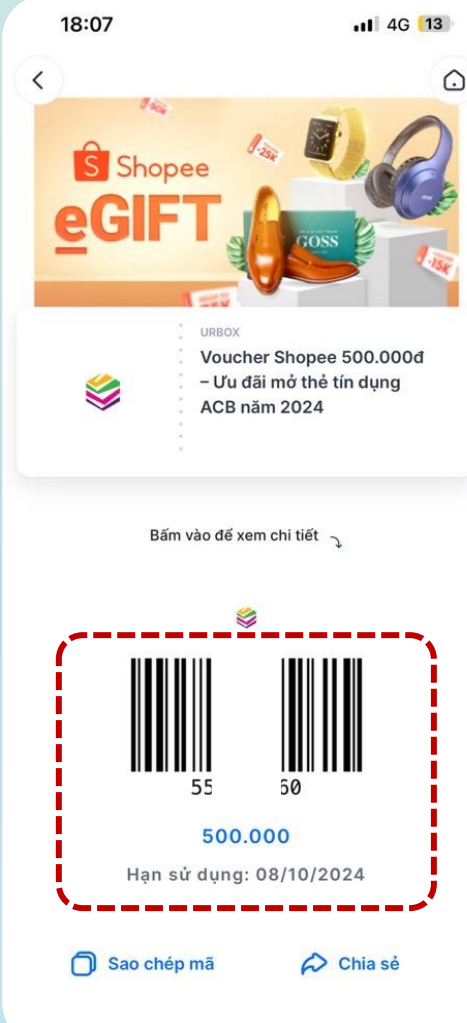

# Bước 4

Truy cập mục Quà của tôi để xem E-voucher đã nhận

Sử dụng E-voucher bằng cách nhập mã code vào mục Shopee Voucher khi thanh toán trên Shopee